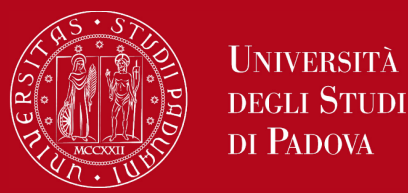

## Pagamento imposta di bollo PagoPA

## **PAGAMENTO:**

- 1. collegarsi al link: <a href="https://unipd.pagoatenei.cineca.it">https://unipd.pagoatenei.cineca.it</a>;
- 2. cliccare su "Pagamento spontaneo";
- 3. inserire i dati personali necessari per procedere al pagamento;
- 4. alla voce "motivo di pagamento" selezionare "**DIDA10 Imposta di bollo diploma**" e sul campo della causale digitare "**Marca da bollo per rilascio diploma di abilitazione**";

5. cliccare sul pulsante "Pagamento immediato", posto in basso a destra, per procedere al versamento diretto oppure cliccare sul pulsante "Avviso di pagamento" per il download del bollettino utile al versamento tramite banca, tabaccheria o altro ente convenzionato con il sistema PagoPA.

## **RICEVUTA DI PAGAMENTO:**

- 1. collegarsi al link: <u>https://unipd.pagoatenei.cineca.it;</u>
- 2. cliccare su "Scarica Ricevuta";
- 3. inserire i dati personali necessari per il recupero della ricevuta di pagamento;
- 4. cliccare su "Procedi" per ottenere la ricevuta di pagamento in formato PDF/A.